# ИНСТРУКЦИЯ ПОЛЬЗОВАТЕЛЯ СИСТЕМЫ ДИСТАНЦИОННОГО ОБУЧЕНИЯ

Порядок необходимых действий для начала обучения:

1. Перейти по прямой ссылке: https://centrexpert.online/

### Вход в систему

Чтобы получить доступ к курсу необходимо сначала войти в систему.

Для этого выберете подходящую для вас программу обучения, для этого пойдите на страницу с программами, нажав на кнопку «обучение»

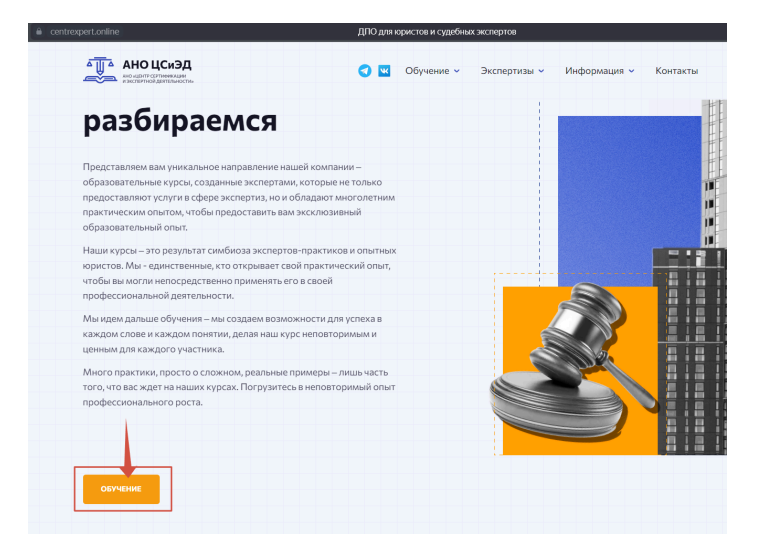

Откроется страница с программами:

|                                                                                                    | - 1                                                                                                    |                                                                                         |                                                                                                    |                                                                                                    |                                                                                                    |                                                  |
|----------------------------------------------------------------------------------------------------|----------------------------------------------------------------------------------------------------|-----------------------------------------------------------------------------------------|----------------------------------------------------------------------------------------------------|----------------------------------------------------------------------------------------------------|----------------------------------------------------------------------------------------------------|--------------------------------------------------|
| АНОЦСиЭД                                                                                                    | C K O6y                                                                                                    | чение 🖌 Экспертизы 🗸                                                                    | Информация - Кон                                                                                                    | нтакты                                                                                                    | Подать заявку 🛩                                                                                             | Войт                                             |
| юрист                                                                                                    |                                                                                                    | юрист                                                                                   |                                                                                                    |                                                                                                    |                                                                                                    |                                                  |
| Основы судебной эксперт                                                                                                    | изы для юристов                                                                                                    | Основ                                                                                   | зы судебной экспер                                                                                                    | ртизы для к                                                                                                    | ористов                                                                                                    |                                                  |
| Курс «Основы судебной экспертизы для користов<br>как дойствующими судебными экспертиян, имое<br>и специалистами в области права, которые помог<br>юристами, без наличия замысловатых терминов ы<br>для повышения эффективности юристов при веди                                                                                                    | и» является уникальным продуктом и разраб<br>ящими опыт проведения экспертиз более 15<br>чали адаптировать вто для восприятля имеен<br>и сложных понятий. Курс содержит инструм<br>ении любых категорий дел. | Ботан Курс «Осн<br>лет, так как действ<br>но и специали<br>кенты юристани,<br>для повыш | звы судебной экстэртизы для юрис<br>ующими судабныки экспартами, ин<br>стами в области права, которые по<br>без наличия законсловатых термин<br>ения эффективности кристов при | стоа» является уникал<br>мехоцими опыт прове<br>могали адагтировать<br>нов и сложных поняти<br>ведении любых катег | льным продуктом и р.<br>едения экспертия бол<br>ь его для восприятия<br>ий. Курс содержит инс<br>горий дел. | аработан<br>ее 15 лет, так<br>еменко<br>трументы |
| ничало оргчения продолж                                                                                                    | ительность стоимость                                                                                                    | HARALITO DEV                                                                            | проди                                                                                                    | олжительность                                                                                                    | CT08M0CTb<br>30 000 ₽                                                                                       | $(\rightarrow)$                                  |
| 20 августа б недел                                                                                                    | ль 30 000 #                                                                                                    | ЗО сентя                                                                                | оря оне                                                                                                    |                                                                                                    |                                                                                                    |                                                  |
| 20 августа биеде:<br>Спорт<br>Юрист по ДДУ: споры при<br>строительстве и нарушени<br>объекта                                                                                                    | ль 30000 некачественном<br>некачественном<br>ни сроков передачи                                                                                                    | 30 сентя                                                                                | оря 6 не                                                                                                    |                                                                                                    |                                                                                                    |                                                  |
| 20 запуста биеден<br>соста<br>соста<br>Соста<br>Сос | нь зо осоч<br>некачественном<br>их сроков передачи                                                                                                    | va<br>var.                                                                              | оря оне                                                                                                    |                                                                                                    |                                                                                                    |                                                  |
| 20 августа биеден<br>соот<br>Строитсло ДДУ: споры при<br>строитсльстве и нарушени<br>объекта<br>Куск Фускт и ДУ/ споры при нариси<br>объекта<br>Куск Фускт и ДУ/ споры при нариси<br>объекта<br>Куск Фускт и ДУ/ споры при нариси<br>объекта<br>Куск Фускт и ДУ/ споры при нариси<br>объекта<br>Куск Фускт и ДУ/ споры при нариси<br>строитсльстве и нарушени<br>объекта<br>Куск Фуск и ДУ/ споры при строится<br>объекта<br>Куск Фуск и ДУ/ споры при строится<br>объекта<br>Куск Фуск и ДУ/ споры при строится<br>объекта<br>Куск Фуск и ДУ/ споры при строится<br>объекта<br>Куск Фуск и ДУ/ споры при строится<br>объекта<br>Строитсльстве и нарушени<br>объекта<br>Строится<br>объекта<br>Строится<br>Строится<br>объекта<br>Строится<br>Строится<br>Строи                                                                                                    | ль зо осоч<br>некачественном<br>ни сроков передачи<br>поротенстве передачи                                                                                                    | ч<br>ет.<br>Э                                                                           | оря оне                                                                                                    |                                                                                                    |                                                                                                    |                                                  |
| 20 загуста биери<br>Состояние состание состание<br>состание<br>Ворист по ДАУ: споры при<br>строительстве и нарушени<br>объекта<br>Мух «Окт» по ДАУ: споры при<br>строительстве и нарушени<br>объекта<br>Пиндель Состания состание<br>состание<br>Пиндель Состания при<br>при состания состания<br>состания<br>с                                                                                                    | ны 30000У<br>некачественном<br>ии сроков передачи<br>противская парталии сроко прави<br>и проков передачи<br>противская парталии сроко прави<br>и так по органа с бизаша оплати раб<br>органи                | var<br>erru.                                                                            | оря вие                                                                                                    |                                                                                                    |                                                                                                    |                                                  |

Для выбора программы нажмите на описание программы или указатель, для перехода на страницу курса.

### Выберите подходящий тариф и нажмите на кнопку «Регистрация»

|                                                           | квалификации.<br>• Одна индивидуальная практическая<br>консультаций с экспертом под ваш запрос.<br>Подойдёт для совмещения обучения с вашими<br>актуальными делами. На личной практике под<br>руководством эксперта получите нужные<br>результаты и позитивный опыт. |                                   |                                                                   | ых практических<br>зертом под ваш запрос.<br>цения обучения с вашими<br>На личной практике под<br>та получите нужные<br>ный опыт. |
|-----------------------------------------------------------|----------------------------------------------------------------------------------------------------|-----------------------------------|-------------------------------------------------------------------|----------------------------------------------------------------------------------------------------|
| ничало обучения продолжительность                         | начало овучения                                                                                                    | продолжительность                 | начало обучения                                                   | продолжительность                                                                                                    |
| 20 августа бнедель                                        | 20 августа                                                                                                    | 6 недель                          | 20 августа                                                        | <b>6 недель</b>                                                                                                    |
| достит к материалам кучса                                 | доступ к материалам курса                                                                                                    | индивидчальные консультации       | достугік материалам курса                                         | индивидуальные консультации                                                                                                    |
| 10 недель                                                 | 15 недель                                                                                                    | 1 час                             | 30 недель                                                         | <b>5 часов</b>                                                                                                    |
| стоямость<br>30 000 ₽                                     | стонность<br>40 000 ₽                                                                                                    |                                   | Атакже<br>15% скидка на реценз<br>года<br>стоимость<br>120 0000 ₽ | ии и экспертизы в течение 1                                                                                                    |
| Для полутики курса необходимо засенистрования:            | Для покупки курса необходими                                                                                                    | о залеения или внорагияся:        | Для покутки курса необходим                                       | р заветист пироватыся:                                                                                                    |
| Зарегистрируйтесь, а после обновите страници:             | Зарегистрируйтесь, а после оби                                                                                                    | новите страница.                  | Зарегистрируйтесь, а после об                                     | новите страницу.                                                                                                    |
| РЕГИСТРАЦИЯ                                               | РЕГ                                                                                                    | истрация                          | РЕГ                                                               | истрация                                                                                                    |
| Наминали в иненику и соглавана в на облаството своемощные | Накомальна кнопку, и сослашая                                                                                                    | пос на облабота и перетана нинах. | Нажиман в силлер, в сопавши                                       | осника облабото и персонатаниет                                                                                                   |
| Деница и с правилами пользования деной полобороо3         | Ланиех, и с оравиклами пользова                                                                                                    | нава наченой постородна           | данных и с <u>правилами пользо</u> я                              | ание данной плазформой                                                                                                    |

В открывшемся окне введите свои данные, они понадобятся для регистрации на обучающей платформе и в последствии при выдаче документов при завершении обучения.

|                    | Регистра | ация |   |  |
|--------------------|----------|------|---|--|
| Имя:               |          |      |   |  |
| Фамилия:           |          |      |   |  |
| E-Mail:            |          |      |   |  |
| Номер телефона     |          |      |   |  |
| Пароль:            |          |      |   |  |
| Подтверждение паро | оля:     |      |   |  |
|                    | РЕГИСТРА | ция  |   |  |
| Авторизация        |          |      | _ |  |

Обратите внимание, что адрес электронной почты должен быть доступным, потому что на него придет письмо с подтверждением регистрации. Имя и фамилия должны быть настоящими, потому что по ним будут переноситься оценки в зачетную ведомость.

|               |                               | Прогресс                  |                          |         |
|---------------|-------------------------------|---------------------------|--------------------------|---------|
| АНО ЦСКАЭД    | 🕣 💌 Обучение 🗸                | Экспертизы - Информация - | Контакты Подать заявку 🗸 | ей и. ч |
| Прогресс      |                               |                           |                          |         |
| 8 Прогресс    | И                             |                           |                          |         |
| Ф Уведомления | Иван +7 (9)<br>Сменить пароль | он E-mail<br>D6)@gmail    | com                      |         |
|               |                               |                           |                          |         |
| 🗊 Поддержка   |                               |                           |                          |         |
| 🗇 Правила     |                               |                           |                          |         |
| 🖒 Настройки   |                               |                           |                          |         |
| - Э Выход     |                               |                           |                          |         |
|               |                               |                           |                          |         |
|               |                               |                           |                          |         |

Войдя в систему, вы попадаете в личный кабинет пользователя.

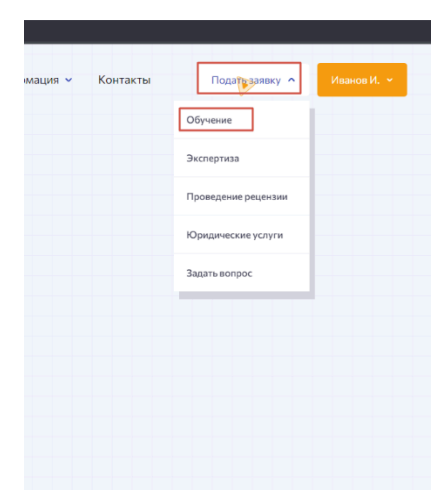

Далее вам необходимо сформировать заявку на выбранный курс и оплатить полную стоимость участия согласно выбранному тарифу. В верхнем правом углу выберите «Подать заявку»

|            | Заявка на обучение                        |  |
|------------|-------------------------------------------|--|
|            | Имя *                                     |  |
|            | Телефон                                   |  |
|            | Электронная почта *                       |  |
|            | Комментарий *                             |  |
|            | Я согласен с политикой конфиденциальности |  |
|            | ОТПРАВИТЬ                                 |  |
| Информация | а Обучение                                |  |

Укажите те же данные что и при первоначальной регистрации.

Перейдя в раздел «уведомления» и, вы увидите сформированную заявку

| АНОЦСиЭД                                                       | 🥑 💌 Обучение 🗸                                | Экспертизы 🗸       | Информация 🗸        | Контакты           | Подать заявку 🐱 | Иванов И. 👻 |
|----------------------------------------------------------------|-----------------------------------------------|--------------------|---------------------|--------------------|-----------------|-------------|
| Уведомления                                                    |                                               |                    |                     |                    |                 |             |
| 8 Прогресс 05.08.2024 17:27:09                                 |                                               |                    |                     |                    |                 | •           |
| Уведомления<br>Вы подали заявку<br>Вы подали заявку            | <b>у на курс</b><br>на прохождение курса "Осн | овы судебной экспе | ртизы для юристов". |                    |                 |             |
| Омон курсы<br>Мон курсы<br>Курс начнется 20.0<br>аннулирована. | 8.2024. Пожалуйста не забу                    | дьте оплатить курс | заранее, в противно | м случае Ваша заяв | ку будет        |             |
| 🗊 Поддержка Оплатить курс мох                                  | кно в личном кабинете <u>по со</u>            | сылке.             |                     |                    |                 |             |
| 🖒 Правила                                                      |                                               |                    |                     |                    |                 |             |
| 🖒 Настройки                                                    |                                               |                    |                     |                    |                 |             |
| -9 Выход                                                       |                                               |                    |                     |                    |                 |             |
|                                                                |                                               |                    |                     |                    |                 |             |

Далее вам нужно произвести оплату курса, перейдя по ссылке.

Вы можете выбрать оплату сразу всего курса или в беспроцентную рассрочку.

| Курс «Юрист по ДДУ: си<br>опытом работы, желаю | поры при некачественном строител<br>щих расширить направления оказы | ил строитслости с и парушении срокоо передачи объекта<br>ъстве и нарушении сроков передачи объекта» рассчитан как для начинающих юристов, так и для юристов с больши<br>заемой юридической помощи. |
|------------------------------------------------|---------------------------------------------------------------------|----------------------------------------------------------------------------------------------------|
| ПРОДОЛЖИТЕЛЬНОСТЬ                              | ДОСТУП К МАТЕРИАЛАМ КУРСА                                           | ИНДИВИДУАЛЬНЫЕ КОНСУЛЬТАЦИИ                                                                                                    |
| 11 недель                                      | 52 недели                                                           | 5 часов                                                                                                    |
|                                                | В рассрочку на 12 месяцев                                           | Одним платежом со скидкой 11.5%                                                                                                    |
|                                                | Оплатить 18 833₽                                                    | Оплатить 200 000 ₽                                                                                                    |
|                                                |                                                                     |                                                                                                    |

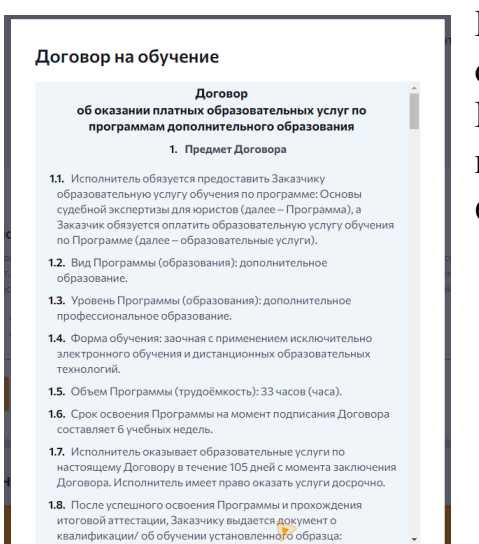

. .

Нажмите «Оплатить курс» перед вами откроется окно с договором об образовательных услугах. Внимательно ознакомьтесь с условиями договора и в случае согласия поставьте отметку внизу форму. Откроется отдельная страница платёжной системы для оплаты курса. Выберите способ оплаты и произведите оплату.

| Т-Банк   Платежная страница                                        |
|--------------------------------------------------------------------|
| т банк                                                             |
| 40 000 P ~                                                         |
| Быстрая оплата                                                     |
| Оплатить с 👽 РАУ                                                   |
| SBER Pay                                                           |
| Оплата картой ^                                                    |
| Номер                                                              |
| Нужна квитанция                                                    |
| Оплатить                                                           |
| Нажимая «Оплатить», вы соглашаетесь<br>с условиями передачи данных |
|                                                                    |
|                                                                    |

# Процесс обучения.

После оплаты войдите в личный кабинет и выберите раздел «Мои курсы»

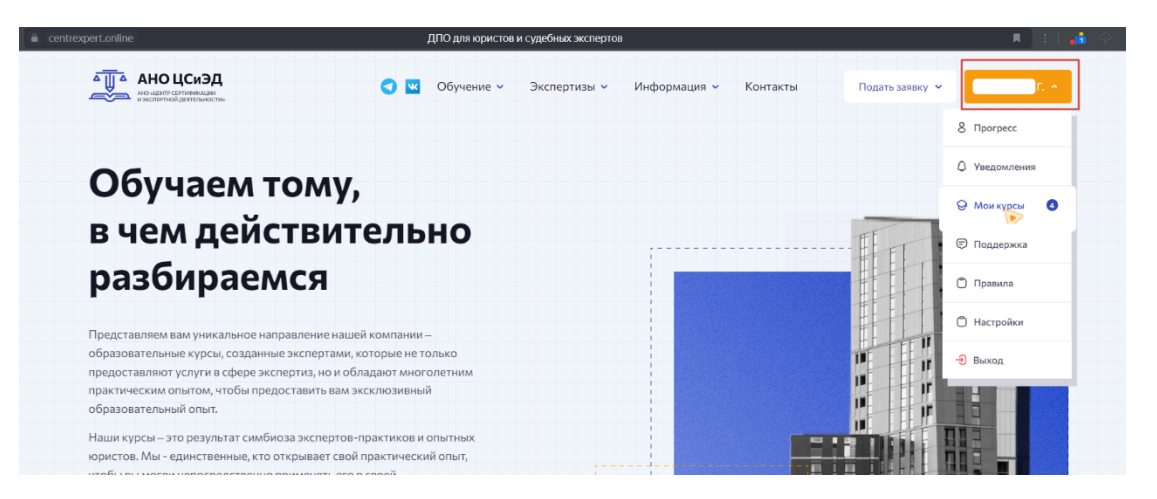

# обучению

| ert.online      | Мои кур                                                                                                    | юы                                                                                                    |                                                                                                 | , e                                                                    | ересказать 🕴 📲           |
|-----------------|----------------------------------------------------------------------------------------------------|----------------------------------------------------------------------------------------------------|-------------------------------------------------------------------------------------------------|------------------------------------------------------------------------|--------------------------|
| АНО ЦСиЭД       | 🕣 🚾 Обучение 🗸                                                                                                    | <ul> <li>Экспертизы – Информа</li> </ul>                                                                                          | ция – Контакты                                                                                  | Подать заявку 🗸                                                        |                          |
| <b>Чои ку</b> р | сы                                                                                                    |                                                                                                    |                                                                                                 |                                                                        |                          |
| 8 Прогресс      | Юрист                                                                                                    |                                                                                                    |                                                                                                 |                                                                        | впроцессе                |
| 🗘 Уведомления   | Основы судебной экспертизы для к                                                                                                    | ористов Light                                                                                                    |                                                                                                 |                                                                        |                          |
| 😔 Мои курсы 🛛 🔕 | Курс «Основы судебной экспертизы для юристов» я<br>экспертиз более 15 лет, так и специалистами в облак<br>сложных понятий. Курс содержит инструменты для | вляется уникальным продуктом и разработа<br>ти права, которые помогали адаптировать ег<br>повышения эффективности юристов при веј | н как действующими судебными :<br>го для восприятия именно юриста<br>дении любых категорий дел. | экспертами, имеющими опыт прове;<br>ими, без наличия замысловатых терм | дения<br>линов и         |
| 🖲 Поддержка     | продолжительность доступ к материалам ку                                                                                                    | РСА СТОИМОСТЬ ЦЕНА БЕЗ СКИДКИ                                                                                                    |                                                                                                 |                                                                        |                          |
| 🖒 Правила       | о недель о недель                                                                                                    | 7500F 30000F                                                                                                    |                                                                                                 |                                                                        |                          |
| П Настойки      | 0/3Домашнее задание 0/10 Тесты                                                                                                    |                                                                                                    |                                                                                                 |                                                                        |                          |
|                 | Продолжить                                                                                                    |                                                                                                    |                                                                                                 |                                                                        | $\overline{\rightarrow}$ |
| 🔁 Выход         |                                                                                                    |                                                                                                    |                                                                                                 |                                                                        |                          |
|                 |                                                                                                    |                                                                                                    |                                                                                                 |                                                                        |                          |
|                 | Юрист                                                                                                    |                                                                                                    |                                                                                                 |                                                                        | a npoцecce               |
|                 |                                                                                                    |                                                                                                    |                                                                                                 |                                                                        |                          |

Приступайте к обучению, последовательно переходят разделы курса и выполняя задания.

| АНО ЦСиЭД                                                                             | 🔇 🚾 Обучение ч Экспертизы ч Информация ч Контакты Подать заявку ч                       | <b>.</b> • |
|---------------------------------------------------------------------------------------|-----------------------------------------------------------------------------------------|------------|
| Назад к курсам                                                                        | Скрыть пройденные модул                                                                 | и          |
| Юрист                                                                                 | 📀 1. Предисловие                                                                        | ~          |
| Основы судебной<br>экспертизы для юристов<br>Light<br>0/3 Домашнее задание 0/10 Тесты | <ul> <li>2. Что такое судебная экспертиза</li> </ul>                                    | ~          |
| Доступ до 01.10.2024                                                                  | 3. Как проходит назначение экспертизы в уголовном, гражданском и арбитражном процессах. | ~ 0        |
|                                                                                       | 4. Как правильно назначить судебную экспертизу                                          | ~          |
|                                                                                       | 5. Формулирование вопросов на экспертизу                                                | ~          |
|                                                                                       | <ul> <li>6. Что должен делать эксперт при назначении экспертизы</li> </ul>              | ~          |
|                                                                                       | 7. Участие в судебном осмотре                                                           | ~          |
|                                                                                       | <ul> <li>8. Оспаривание экспертиз, допрос экспертов</li> </ul>                          | ~          |
|                                                                                       |                                                                                         |            |

Для более эффективного освоения материалов курса рекомендуется сначала изучить материалы к теме, а затем выполнить практическое задание. Обратите внимание, что результат выполнения задания должен быть отослан для проверки, и по нему получена оценка.

#### Взаимодействие преподавателя и студентов на курсе

Общение с участниками и преподавателями курса проходит в телеграм канале созданном специально для вашего потока. Ссылку на канал вы найдёте в первом вводном разделе курса.

|     | 🕞 Назад к курсам                | Скрыть пройденные модули 💽                                                                                                    |      |   |
|-----|---------------------------------|----------------------------------------------------------------------------------------------------|------|---|
|     | Юрист<br>Основы судебной        | О 1. Предисловие                                                                                                    |      |   |
|     | экспертизы для юристов<br>Light | Приветствуем Вас на нашем Курсе «Основы судебной                                                                                                    |      |   |
|     | 0/3 Домашнее задание 0/10 Тесть | экспертизы для юриста Light»!                                                                                                    | Если | y |
| вас | Доступ до 01.10.20              | 4 Сегодня Вы начинаете свой путь к получению новых знаний и повышению своей квалификации.                                                                                                    |      | 2 |
| 200 |                                 | Программа нашего Курса включает в себя теоретические материалы, но в большей мере ориентирована на получение Вами практических знаний, которые Вы можете начать применать уже сегодня в своей работе. |      |   |
|     |                                 | Курс вы проходите полностью самостоятельно, с удобным для вас графиком. Доступ к программе сохраняется 2 месяца с даты покупки.                                                                       |      |   |
|     |                                 | Вам открываются уроки для самостоятельного изучения. Каждый урок включает: видео, текстовый материал, презентацию. Презентация доступна для скачивания.                                               |      |   |
|     |                                 | После прохождения курса для получения сертификата вам нужно будет посетить итоговый вебинар, где вы в формате диалога с экспертом ответите на экзаменационные вопросы.                                |      |   |
|     |                                 | Дату и время вебинара опубликуем в телеграмм канале.                                                                                                    |      |   |
|     |                                 | Программой обучения предусмотрено три домашних задания.                                                                                                    |      |   |
|     |                                 | Для общен Преподавателями, Куратором курса и другими Слушателями мы создали канал в Telegram. Присоединиться можно по                                                                                 |      |   |

возникнут вопросы по обучению, вы можете задать их администратору перейдя в мессенджер, нажав на нужный значок в правом нижнем углу

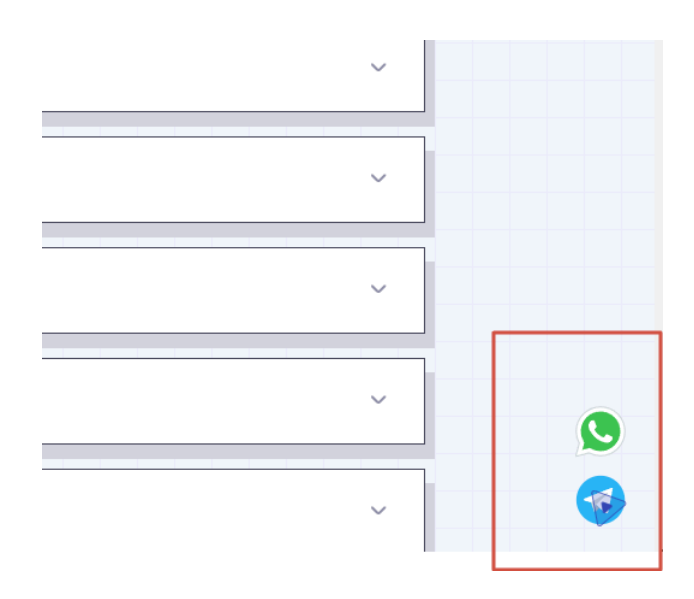